# Step-by-Step Guide

# Procurement Card & Travel Reconciliation Expense Reports: Step 6 – Submitting Expense Reports

Submitting an expense report certifies that the expense report is accurate and appropriate, while sending the expense report on for review by the designated approver(s). (For Procurement Card expense reports, the designated approver is known as the Approving Official.)

Even though a delegate can prepare your expense report for you, **only you can submit it!** If a delegate has prepared the expense report for you, you should be notified when the expense report is ready for submission. Notification might be in the form of email or verbal communication.

## **Submission Guidelines**

#### For Procurement Card Expense Reports

- Only submit one Procurement Card expense report each month! However, expenses can be added, and information edited, until you submit the expense report.
- Your department sets the submission date. Usually, the submission date is around the 25<sup>th</sup> of the month.

## For Travel Reconciliation Expense Reports

- One Travel Reconciliation expense report should contain all of your expenses related to one trip – Travel Card, reimbursement, and per diem. Avoid submitting multiple expense reports for the same trip.
- If your travel expenses involve mileage and parking only, your expense report can contain all trips made during a designated time period (e.g., one month of travel between the University's campuses for training purposes).

Your expense report is ready for submission – expenses have been added and allocated, all required documentation has been attached, and the approval flow has been set. Now it is time to submit your expense report.

Select the appropriate expense report from your Active Work section of your Concur Travel & Expense System home page.

# Step-by-Step Guide

Procurement Card & Travel Reconciliation Expense Reports: Step 6 – Submitting Expense Reports

Your expense report will appear.

Review the details entered for each expense by selecting the expense on the left side of the screen.

To review an expense's allocation, hover your mouse over the pie-chart icon for the Allocations pop-up to appear.

Click **Submit Report** (upper right corner of screen).

| P-1101                                                                                                    | VER:                                                                                                    |                                                                                                    |                                                                                    |                                                                                                    |                                                                     | Colora            |
|----------------------------------------------------------------------------------------------------|----------------------------------------------------------------------------------------------------|----------------------------------------------------------------------------------------------------|------------------------------------------------------------------------------------|----------------------------------------------------------------------------------------------------|---------------------------------------------------------------------|-------------------|
| My Concur Ex                                                                                                    | pense Reporting Administr                                                                                                    | ration Profile                                                                                                    |                                                                                    |                                                                                                    |                                                                     |                   |
| View Charges View                                                                                                    | Reports New Expense Report Proc                                                                                                    | ess Reports View Au                                                                                                    | thorization Requests                                                               | New Authorization Request                                                                                                    |                                                                     |                   |
| Hauer Trainin                                                                                                    | ng Conference 2010                                                                                                    |                                                                                                    |                                                                                    |                                                                                                    | Delete Repo                                                         | Submit Repo       |
| New Expense Add Card Charges Details • Receipts • Print / Email •                                                                                  |                                                                                                    |                                                                                                    |                                                                                    |                                                                                                    |                                                                     | I Hitte exception |
| Exceptions                                                                                                    |                                                                                                    |                                                                                                    |                                                                                    |                                                                                                    |                                                                     |                   |
| Expense Type Da                                                                                                    | ate Amount Exception                                                                                                    |                                                                                                    |                                                                                    |                                                                                                    |                                                                     |                   |
| Internet Airfare 09                                                                                                    | 1/21/2010 szsa an 🗖 Internet air                                                                                                    | fare purchases require                                                                                                    | a quote from an autho                                                              | prized travel agency documenting t                                                                                                    | that the online fare was                                            | less expensive.   |
| ancennee Annare Vo                                                                                                    | Identify the tra                                                                                                    | vel agency and quoted                                                                                                    | fare in the comment fi                                                             | eld.                                                                                                    |                                                                     |                   |
|                                                                                                    |                                                                                                    |                                                                                                    |                                                                                    |                                                                                                    |                                                                     |                   |
|                                                                                                    |                                                                                                    | Concernence of the second                                                                                                    | and the second second                                                              |                                                                                                    |                                                                     |                   |
| Expenses                                                                                                    |                                                                                                    | Delete                                                                                                    | View • «                                                                           | You have selected multiple av                                                                                                    | nenses What would you                                               | u like to do?     |
| Expenses                                                                                                    | Expense Type                                                                                                    | Delete Goo                                                                                                    | View • «<br>Requested                                                              | You have selected multiple ex<br>1. Delete the selected expense                                                                                                    | penses. What would you                                              | u like to do?     |
| Expenses<br>Date *<br>19/07/200                                                                                                    | Expense Type<br>Fixed Meals<br>Las Vegas, Nevada                                                                                                    | Delete Con<br>Amount<br>\$41.25                                                                                                    | View • <<br>Requested<br>\$41.25                                                   | You have selected multiple ex<br>1. <u>Delete</u> the selected expense<br>2. <u>Allocate</u> the selected expense                                                                                                    | penses. What would you<br>es                                        | u like to do?     |
| Expenses  Pate *  10/07/200  *  *  *  *  *  *  *  *  *  *  *  *                                                                                    | Expense Type<br>Fixed Meals<br>Las Vegas, Hevada<br>Lodging Rates                                                                                                    | Delete<br>Amount<br>\$41.25                                                                                                    | View • «<br>Requested<br>\$41.25                                                   | You have selected multiple ex<br>1. <u>Delete</u> the selected expense<br>2. <u>Allocate</u> the selected expense<br>3. <u>Edit</u> one or more fields for the                                                                                                    | penses. What would you<br>es<br>ises<br>the selected expenses       | u like to do?     |
| Expenses                                                                                                    | Expense Type<br>Foxed Meals<br>Las Vegas, Nevada<br>Lodging Rates<br>Hampton Inn & Suites, Las Vegas, No                                                                                            | Delete Con<br>Amount<br>\$41.25<br>\$704.75                                                                                              | View • «<br>Requested<br>\$41.25<br>\$704.75                                       | You have selected multiple ex<br>1. <u>Delets</u> the selected expense<br>2. <u>Allocate</u> the selected expense<br>3. <u>Edit</u> one or more fields for the                                                                                                    | penses. What would you<br>es<br>ises<br>the selected expenses       | u like to do?     |
| Expenses<br>v Date *<br>10/07/2<br>v 2010<br>v 2010<br>v 10/06/2010                                                                                | Expense Type<br>Fixed Meals<br>Las Vegas, Nevada<br>Lodging Rates<br>Hampton Jan & Suites, Las Vegas, Ne<br>Fixed Meals<br>Las Vegas, Nevada                                                        | Delete 600<br>Amount<br>\$41.25<br>\$704.75<br>\$23.00                                                                                   | View • «<br>Requested<br>\$41.25<br>\$704.75<br>\$23.00                            | You have selected multiple ex<br>1. <u>Delete</u> the selected expense<br>2. <u>Allocate</u> the selected expense<br>3. <u>Edit</u> one or more fields for t                                                                                                    | penses. What would you<br>es<br>ises<br>the selected expenses       | u like to do?     |
| Expenses<br>P. Date *<br>19/07/2-0<br>*<br>*<br>19/07/2-0<br>*<br>19/06/2010<br>*<br>19/06/2010                                                    | Expense Type<br>Fixed Madis<br>Las Vegas, Nevada<br>Lodging Ales<br>Hampton Jon & Suiter, Las Vegas, Ne<br>Fixed Madis<br>Las Vegas, Nevada                                                         | Delete 600<br>Amount<br>\$41.25<br>\$704.75<br>\$23.00                                                                                   | View • «<br>Requested<br>\$41.25<br>\$704.75<br>\$23.00                            | You have selected multiple ex<br>1. Deine the selected expens<br>2. Allocate the selected expen<br>3. Edit one or more fields for t                                                                                                    | penses. What would you<br>es<br>ses<br>the selected expenses        | u like to do?     |
| Expenses<br>V Dut *<br>19/07/2<br>V Dut *<br>19/07/2<br>V Dut *<br>19/07/2010<br>V 19/06/2010<br>V 19/05/2010<br>V                                 | Expense Type<br>Fixed Meals<br>Lis Vegas, Herada<br>Lodgong Liter<br>Hampton Jan & Steller, Lis Vegas, He<br>Lis Vegas, Herada<br>Fixed Meals<br>Lis Vegas, Herada                                  | Delete         Corr           Amount         541.25           \$704.75         \$23.00           \$41.00         \$41.00                 | View C<br>Requested<br>541.25<br>5704.75<br>523.00<br>541.00                       | You have selected multiple ex<br>1. Deine the selected expens<br>2. Allocate the selected expen<br>3. Edit one or more fields for t                                                                                                    | penses. What would you<br>es<br>ses<br>the selected expenses        | u like to do?     |
| Expenses<br>V Due -<br>V 19/97/20<br>V 20/96/2010<br>V 19/96/2010<br>V 19/96/2010<br>V 19/96/2010                                                  | Expense Type<br>Fand Meals<br>Lin Yegas, Herada<br>Lodgong Late:<br>Hampton Jan & Suite; Las Yegas, He<br>Lin Yegas, Herada<br>Fixed Meals<br>Lin Yegas, Herada<br>Fixed Meals<br>Lin Yegas, Herada | Delete         Control           Amount         \$41.25           \$704.75         \$23.00           \$41.00         \$59.00             | View • 《<br>Requested<br>\$41.25<br>\$704.75<br>\$23.00<br>\$41.00<br>\$59.00      | You have selected multiple as<br>1. <u>Detet</u> the selected expension<br>2. <u>Allocate</u> the selected expension<br>3. <u>Ead</u> one or more fields for the<br>selected selected select | penses. What would you<br>es<br>ises<br>the selected expenses       | u like to do?     |
| Expenses<br>V Date *<br>10/07/2010<br>V 10/06/2010<br>V 10/06/2010<br>V 10/06/2010<br>V 10/06/2010<br>V 10/06/2010<br>V 10/07/2010<br>V 10/03/2010 | Expense Type<br>Exact Made<br>Las Vegas, Rienada<br>Las Vegas, Rienada<br>Las Vegas, Rienada<br>Las Vegas, Rienada<br>Fried Made<br>Las Vegas, Rienada<br>Las Vegas, Rienada                        | Delete Cost<br>Amount 541.25<br>5704.75<br>523.00<br>541.00<br>559.00                                                                    | View • «<br>Requested<br>\$41.25<br>\$704.75<br>\$23.00<br>\$41.00<br>\$41.00      | You have selected multiple as<br>1. Optical: the selected system<br>2. Allocate the selected expen-<br>3. Ed one or more fields for t                                                                                                    | penses. What would you<br>es<br>ses<br>the selected expenses        | u like to do?     |
| Expenses<br>V Date *<br>10/07/2010<br>V 10/05/2010<br>V 10/05/2010<br>V 10/05/2010<br>V 10/05/2010<br>V 10/05/2010                                 | Expense Type<br>Free Meal<br>Lis Yege, Henda<br>Cologing Lair<br>Party Honda<br>Lis Yege, Henda<br>Lis Yege, Henda<br>Lis Yege, Henda<br>Lis Yege, Henda<br>Lis Yege, Henda                         | Delete         Cost           Amount         541.25           \$704.75         523.00           \$41.00         559.00           \$53.25 | View • «<br>Requested<br>541.25<br>5704.75<br>523.00<br>541.00<br>559.00<br>559.00 | You have selected multiple as<br>1. <u>Drinte</u> the selected expension<br>2. <u>Allocate</u> the selected expension<br>3. <u>Edd</u> one or more fields for t                                                                                                    | penses. What would yor<br>es<br>ses<br>ses<br>the selected expenses | u like to do?     |

| i uncauon statement                                                                                                    |                       |                               |                    |  |  |
|----------------------------------------------------------------------------------------------------|-----------------------|-------------------------------|--------------------|--|--|
| submission of this expense report. I certify tha<br>atements which are found at <u>Certification State</u>                                                                                                    | t I have read<br>ment | and agree to the University's | certification      |  |  |
| eminder: Receipts Required!                                                                                                    |                       |                               |                    |  |  |
| ccouling to company policy, you must provide receipts for the openues listed below.<br>ou may effer fast the receipts or attach scanned images. To view the receipts that are already associated<br>in this report, click were Receipts. If your need to facor attach more, click Print Fax Gover Page or Attac<br>cceipt Images (whichere applies).<br>you have already provided receipts, you can submit your report now. |                       |                               |                    |  |  |
|                                                                                                    | Print •               | Attach Receipt Images         | View Receipts      |  |  |
| Expense Type                                                                                                    |                       | Date A                        | Amount             |  |  |
| Subscriptions, Books, or Periodicals<br>BARNES & NOBLE #285Q90, Deriver, Colorad                                                                                                    | 0                     | 09/27/2010                    | \$50.00            |  |  |
| Copy Expenses<br>ALL COPY PRODUCTS, 303-2950741, CO                                                                                                    |                       | 09/30/2010                    | \$70.95            |  |  |
| Copy Expenses<br>CANON FINANCIAL SERVIC, MT. LAUREL, NJ                                                                                                    |                       | 10/01/2010                    | \$301.80           |  |  |
| Dues and Memberships - Prof Organizations<br>CLIFTON GUNDERSON, 03037795710, CO                                                                                                    | K.                    | 10/06/2010                    | \$490.00           |  |  |
| Office Supplies                                                                                                    | :0                    | 10/08/2010                    | \$97.11            |  |  |
| STAPLESCONTRACTCOMMERC, 000-5024774,C                                                                                                    |                       |                               |                    |  |  |
| Dues and Memberships - Prof Organizations<br>PAYPAL *CFMA, 402-935-7733, CA                                                                                                    |                       | 10/12/2010                    | \$45.00            |  |  |
| Dues and Memberships - Prof Organizations<br>PAYPAL *CFMA, 402-935-7733, CA<br>Office Supplies<br>STAPLESCONTRACTCOMMERC, 800-5824774, C                                                                                                    | .0                    | 10/12/2010                    | \$45.00<br>\$53.70 |  |  |

The Final Review window opens.

The certification statement will appear in this window, as will all expenses requiring documentation.

To review the certification statement, click the **Certification Statement** link. Close the separate window when finished.

Verify that all required documentation has been attached and is legible. Close the separate window that opens.

If you agree to the University's certification statements, click **Accept & Submit**.

If the Approval Flow page appears, review the approval path and click **Submit Report**.

The Report Submit Status window will appear; click **Close**.

You have now submitted your expense report to your designated approver(s), which completes the expense report process!